# HƯỚNG DẪN THỰC HIỆN DỊCH VỤ CÔNG TRỰC TUYẾN

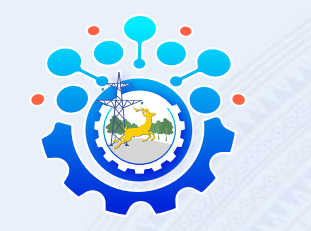

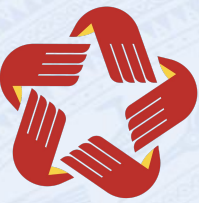

## ➡ BƯỚC 1: ĐĂNG NHẬP TÀI KHOẢN

1. Chọn "Đăng nhập" tại cổng hệ thống thông tin giải quyết thủ tục hành chính tỉnh Đồng Nai theo địa chỉ:

#### dichvucong.dongnai.gov.vn

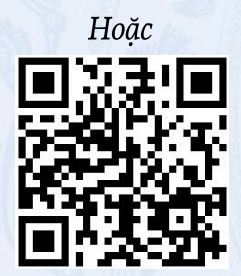

Quét mã QR này để truy cập Cổng dịch vụ công tỉnh Đồng Nai

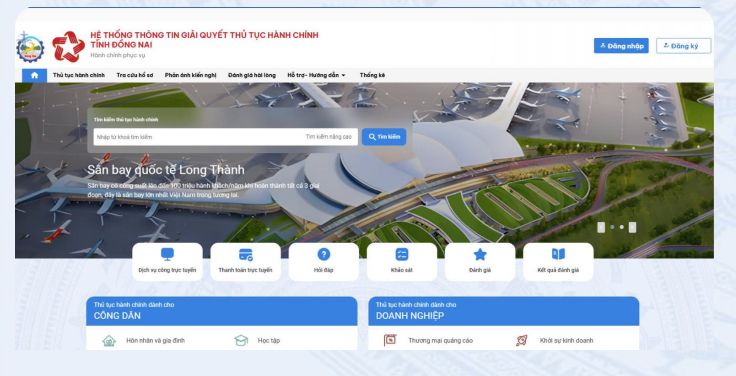

Lưu ý: Người dân cần phải có tài khoản định danh điện tử cấp độ 2 để đăng nhập vào hệ thống. Vui lòng liên hệ Công an cấp xã noi thường trú hoặc tạm trú để đăng ký định danh mức 2 trước khi thực hiện dịch vụ công trực tuyến.

2. Đăng nhập bằng tài khoản định danh điện tử: Quét QR code trên ứng dụng VNeID hoặc nhập số định danh cá nhân và mật khẩu của VNeID rồi xác thực bằng mã OTP được gửi đến điện thoại.

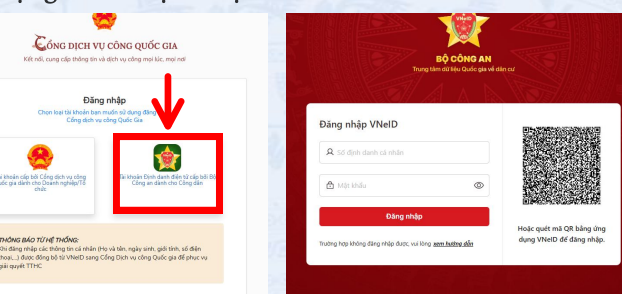

### 🔁 BƯỚC 2: NỘP HỒ SƠ THỦ TỤC HÀNH CHÍNH

1. Chọn "Nhập từ khóa tìm kiếm" và tìm thủ tục hành chính.

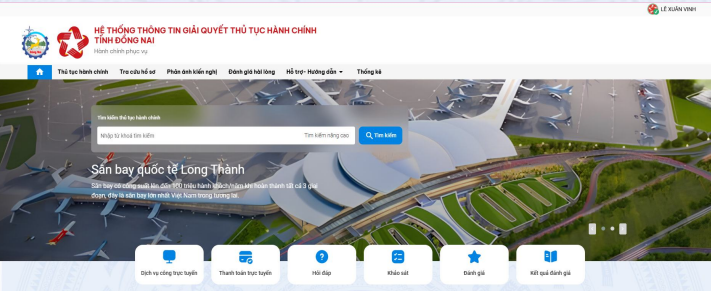

 Chọn vào tên của thủ tục trên mục kết quả rồi chọn "Nộp hồ sơ trực tuyến".

| ۲              |                                                       | HỔNG THÔN<br>HĐÔNG NAI<br>chính phục vụ       | G TIN GIẢI QUYẾ                                        | ẾT THỦ TỤC HÀ                                        | NH CHÍNH                                                         |                                     |                                                             |                                |                        |
|----------------|-------------------------------------------------------|-----------------------------------------------|--------------------------------------------------------|------------------------------------------------------|------------------------------------------------------------------|-------------------------------------|-------------------------------------------------------------|--------------------------------|------------------------|
| <b>n</b>       | Thủ tục hành chính                                    | Tra cứu hổ sơ                                 | Phần ánh kiến nghị                                     | Đánh giả hài lòng                                    | Hỗ trợ-Hướng dẫn 👻                                               | Thống kẽ                            |                                                             |                                |                        |
| Trans          | g chủ > Thủ tục hành ch                               | inh                                           |                                                        |                                                      |                                                                  |                                     |                                                             |                                |                        |
| Cô             | ng nhận, công                                         | nhận lại ngu                                  | ồn giống cây tr                                        | ồng lâm nghiệ                                        | 0                                                                |                                     |                                                             |                                |                        |
| Toài           | n trình                                               |                                               |                                                        |                                                      | -                                                                | $\rightarrow$                       | Nộp hồ sơ trực tuyến                                        | e in                           | PI PI                  |
| Trin           | h tự thực hiện                                        |                                               |                                                        |                                                      |                                                                  |                                     |                                                             |                                |                        |
| Burde          | 1: Tổ chức, cá nhân đề n                              | nghị công nhận hoặc                           | công nhận lại nguồn giống                              | g cây trồng lâm nghiệp nộ                            | p hồ sơ đến Chi cục Kiếm làm                                     | hoặc Chi cục L                      | âm nghiệp hoặc Sở Nông ng                                   | niếp và Phát                   | triển nôn              |
| thôn<br>tại đi | (đối với trường hợp địa p<br>a nhương có trách nhiễm  | hương không có Chi<br>hướng dẫn trực tiến     | cục Kiêm lâm, Chi cục Lân<br>boặc bằng văn bản cho tố  | n nghiệp)Trường hợp hỗ :<br>chức, cá nhận hoàn thiệ  | ư không hợp lễ, trong thời hạn<br>nhà sự và nêu rõ kỉ do. Bước 1 | n 03 ngày làm vi<br>2: Thẩm định và | ệc kẽ từ ngày nhận được hõ<br>trả kết quả. Trong thời hạn 1 | so, Col quan i<br>5 noày làm s | có thăm c<br>ábc kế từ |
| nhận<br>bao t  | hỗ sơ hợp lễ, Cơ quan có<br>13 ngày làm việc kế từ ng | à thấm quyền tại địa p<br>àv nhân được hiện h | hương thành lập Hội đồng<br>in thấm định và háo cáo ti | g thấm định, tiến hành th<br>hấm định. Thủ trưởng Cơ | ím định hồ sơ, thực hiện kiếm<br>quan có thấm quyền tại địa nh   | tra hiện trường,                    | lập biên bản thấm định và bi<br>h công nhận nguồn giống cá  | io cáo thẩm<br>trồng làm r     | định Tron              |
|                |                                                       |                                               |                                                        | And I Really                                         |                                                                  |                                     |                                                             |                                |                        |

3. Người dùng kiểm tra lại các thông tin cơ bản trên hồ sơ.

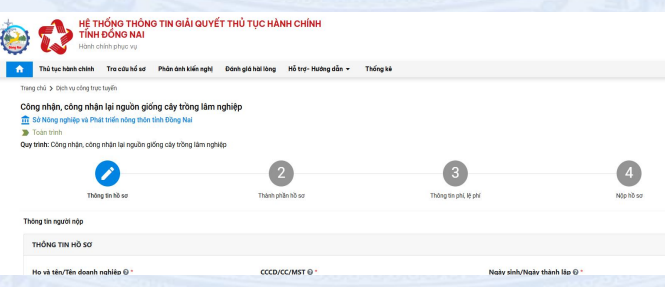

4. Người dùng tải các "Mẫu giấy tờ" và thực hiện điền các thông tin rồi nộp lại vào trang bằng cách chọn "Chọn tệp tin".

| Trang chú > Dịch vụ công trực tu                                                                                                    | 951                                                                                                    |                                                                                                    |                                                                                                    |                                                                                                    |
|----------------------------------------------------------------------------------------------------|----------------------------------------------------------------------------------------------------|----------------------------------------------------------------------------------------------------|----------------------------------------------------------------------------------------------------|----------------------------------------------------------------------------------------------------|
| Công nhận, công nhận l                                                                                                    | ai nguồn giống cây trồng lâi                                                                                                    | m nghiệp                                                                                                    |                                                                                                    |                                                                                                    |
| 🏦 Sở Nông nghiệp và Phát t                                                                                                    | riên nông thôn tính Đông Nai                                                                                                    |                                                                                                    |                                                                                                    |                                                                                                    |
| Quy trình: Công nhận, công nh                                                                                                    | tận lại nguồn giống cây trồng lám r                                                                                                    | igh¥p                                                                                                    |                                                                                                    |                                                                                                    |
|                                                                                                    |                                                                                                    |                                                                                                    |                                                                                                    |                                                                                                    |
|                                                                                                    |                                                                                                    |                                                                                                    | 3                                                                                                    | 4                                                                                                    |
| Thông t                                                                                                    | in hõ so                                                                                                    | Thành phần hỗ sơ                                                                                            | Thông tin phi, lệ phi                                                                                                    | Nộp hỗ sơ                                                                                                    |
| Thành phần hồ sơ                                                                                                    |                                                                                                    |                                                                                                    |                                                                                                    |                                                                                                    |
| STT Tên gilêy tử                                                                                                    |                                                                                                    |                                                                                                    | Loại bản                                                                                                    | Mâu giếy từ Dinh kêm giếy từ                                                                                                    |
|                                                                                                    |                                                                                                    |                                                                                                    | 1 Sin chinh                                                                                                    | O musicular in                                                                                                    |
| 1 BNNPTNT (bán chín                                                                                                    | huật về nguồn giống cây trồng làm r<br>h).                                                                                                    | ghiệp theo Mẫu số 05 Phụ lục 11 ben hành kêm                                                                | theo Thông tư số 22/2021/TT-<br>O 1 Bản sao                                                                                                    | Mau 05 Mau<br>béo céo ký<br>Kich thước tối đa của tập tin:                                                                                                    |
|                                                                                                    |                                                                                                    |                                                                                                    |                                                                                                    | MB                                                                                                    |
| 2 Vin bin di<br>22/2021/TT-BNNPT                                                                                                    | nghị công nhận nguồn giống cây tr<br>NT (bản chính);                                                                                                   | ông làm nghiệp theo Mẫu số 04 Phụ lọc III ba                                                                | n hành kim theo Thông tư số 1 Bán chính                                                                                                    | Mẫu Că Văn bộ<br>Cê nghị công<br>nhận nguồn<br>Mộn nguồn                                                                                                    |
| 2 Văn bản đề<br>22/2021/TT-BNNPT                                                                                                    | nghị công nhiện nguồn giống cây tr<br>NT (bản chinh);                                                                                                  | ờng làm nghiệp theo Mẫu số C4 Phụ lục III ba                                                                | n hành kim theo Thông tư số 1 Bản chính<br>1                                                                                                    | Maila GA Via ba<br>di gala dag<br>nahin nguha<br>giống dao Mathika da các tộp tin<br>Mỹ                                                                                                    |
| <sup>2</sup> - Vin bin de<br>2222021/TEBINET                                                                                                    | nghi công nhên nguồn giống cây tr<br>NT (bản nhên):                                                                                                    | ang liam nghtip theo tikk số 04 Phy lục II bả<br>cuy lự<br>phí (nếu có).                                    | n Nahi kim theo Tolog ter af 1 Bán chùn<br>4 <b>Yếy tục</b>                                                                                                    | Ma sa 1965 ta<br>dhaga ta 1965 ta<br>dhaga ta<br>dhaga ta<br>dhaga ta<br>Ma                                                                                                    |
| 2 ··· Vin Mar de<br>2 ··· Vin Mar de<br>2 ··· V                                                                                                    | nghi công nhên nguồn giống cây th<br>Mỹ (bản chiến):<br>In toán lệ p                                                                                   | try lim nyhy the this số ót Phu lịc II bằ<br>Dhí (nếu có).                                                  | n Nah kim theo Tohng ter si 1 ti sin chùn<br>I Trần Chùn                                                                                                    | Maka ti kita ti<br>Bang dan syaka<br>(din syaka)     Re Status ti di<br>Bang dan syaka<br>(din syaka)     Re Status ti di<br>Bang dan syaka<br>(din syaka)                                                                                                    |
| 2 Vin bin dia<br>2 2/2021/TFBNNET                                                                                                    | nghi công nhân nguồn giống cây tr<br>Tr Thần chinh:<br>In toán lệ t                                                                                    | try lin nyhy the Miu si 64 Phy ly: II be<br>Our li<br>bhí (nếu có).                                         | e hald kin the Thing to st                                                                                                    | visit of training<br>groups of the second second secon    |
| Other sets Other sets O                                                                                                    | nghi công nhân nguồn giống cây tr<br>Tr Thần chinh:<br>Tr toán lệ t<br>Lịa nguồn giống cây trồng làm ng                                                | eng line nghage theo tide to 0 Phy by 18 ba<br>one of<br>bhí (nếu có).<br>Nộc                               |                                                                                                    | ki sekati<br>bishori<br>displane                                                                                                    |
| 2 Vile black db<br>22/22/21/TE BANGY<br>. Thank<br>. Tahn then<br>y time: Cdeg infair, cdeg infair<br>. Vile black db<br>. Tahn then<br>. Than then<br>. Than the                                                                                                    | nghi cheg nhận ngườn giững cây và<br>PT Đản chunh:                                                                                                    | beg tim upplet the Mile at 04 Pire te II to<br>Defini (nếu có).<br>Nhộ<br>Việc                              | e hald kan hen Thing tr a' 1 tilochte<br>R Robert                                                                                                    |                                                                                                    |
| 2 - Vin bas 49<br>22/2021/17 Baser<br>. Thanh<br>. Thanh<br>. Than | nghi ching nhiền ngiảng giảng cáp trê<br>Mỹ Đản nhiên;<br>Lư nguồn giống cáp trồng tiên ng<br>Lư nguồn giống cáp trồng tiên ng                         | veg læn ugdeg felse skile af de Proy ket it het<br>over<br>bhí (nếu có).<br>Nép<br>Teine pilan bes          | e hade kan two Thiley to d' 1 Blanchan<br>I Telefor<br>Diarg ta pat, it pail                                                                                                    | the starting of the starting of the starting o       |
| 2 vin his di<br>2 vin his di<br>2 vin his di<br>2 Tota hist<br>y tink Cog nija, cog nija<br>wag ta i<br>2 vin hist di<br>2 vin hist d                                                                                                    | ngê dog naha ngiên giêng siy tê<br>Tr' Bien anter:<br>In toán lệ t                                                                                     | teg ten upplet hen klån af de frur het til ta<br>over<br>te<br>bhí (nếu có).<br>Në<br>Në<br>Then plen là se | e hado kano mare Thang to sti<br>1 Talanadan<br>1 Talanadan                                                       | Like strategy<br>generalized and the strategy of the strategy of     |
| 2 vin base de<br>22/2020/17 Baser<br>. Thanha<br>. Tan take<br>y take: Cáng nhận: cáng nhận<br>. Cân take<br>. Yong tak<br>. Yong tak<br>. Yong Yong tak<br>. Yong tak<br>. Yong                                                                                                    | ngi dag nahin ngalin galiga galiga galiga galiga galiga<br>In toán lệ t<br>Hư ngalon giống cây thông Hư ng<br>Hư ngalon giống cây thông Hư ng<br>Hư ng | tog læn ugdeg teke klås af de frug ket til ta<br>Over te<br>Dohní (nêu có).<br>Nep<br>Theory pilen ta se    | e hank hann theor Bhang be all 1 blacosten<br>It Regione<br>Dieg lie yft it gyd<br>Theig lie yft it gyd                                                                                                    | Like in orbit<br>ginger<br>in the second second se |
| 2Yward di<br>2 2000 YY Heaver<br>. Than the<br>Y the Core noise core will<br>the the Core noise core will<br>the the Core noise core will<br>the the Core noise of a set<br>the the Core noise of a set<br>the the the the the the the the the the                                                                                                    | ngt stag skån region opting stør et v<br>en tooán liệp tr<br>ut region gibing sking sky titring<br>ut region gibing sking sky titring<br>bitri         | tog læn ogsleg fokse klås af d P Pry ket II ha<br><b>Debhí (nếu có).</b><br>Nép<br>Tear juến bas            | e hade kan two Phang to at a talaantaa<br>4 <b>Talaantaa</b><br>10 <b>Talaantaa</b><br>10 <b>Talaantaa</b><br>10 <b>Talaantaa</b>                                                                                                    | Linking of the second second s       |
| 2                                                                                                    | ngt else nation region entire est est est<br>en toán lêg tr<br>u la region giống cây tông tim ng<br>a se                                               | teg læn uppleg fræn skåle af de Proy her til hæ<br>Or over ve<br>bhí (nếu có).<br>Ne<br>Tater yrden fið so  | e hank han han Shing ta si<br>n sa ka<br>n sa ka<br>n sa ka<br>Dang ta si ka jal                                                                                                    | Link strategy<br>gripper:                                                                                                    |
| 2 2 2020111 Bindler<br>2 20202111 Bindler<br>Talan takin<br>1 talan takin<br>1 talan taki                                                                                                    | ngt stag skån registe gølge stør ge<br><b>to tooán lệ p</b><br>tar ngolan gjeling sky teling til mange<br>at star<br>at star<br>starse                 | tog læn ugdeg teke klås af d Proy ket til ke<br>Dohní (nêu có).<br>Nep<br>Teketo prior hörse<br>Marce prior | e hank han theor thing for all 1 Biscontin<br>Territory<br>Territory<br>Territory for play and<br>Territory<br>Territory | hybrid by the second second seco                                                                                                    |

6. Sau khi hoàn thành thanh toán, nhập "Mã xác nhận" rồi chọn "Nộp hồ sơ" để hoàn thành thủ tục.

| Trực tiếp                    |                                         |              | •                              |
|------------------------------|-----------------------------------------|--------------|--------------------------------|
|                              |                                         |              |                                |
|                              |                                         |              | and a second second            |
| Tôi chắc chấn rằng các thông | tin khai báo trên là đúng sự thật và đồ | ng ý chịu ti | ic pháp luật về lới khai trên. |

## BƯỚC 3: TRA CỨU VÀ NHẬN KẾT QUẢ

Sau khi nộp hồ sơ thành công, người dùng có thể kiểm tra tình trạng của thủ tục, kết quả xử lý bằng cách vào mục "Quản lý hồ sơ" sau khi đăng nhập và chọn "Xem chi tiết".

| TINH ĐÓNG NAI                    | NG TIN GIAI QUYET THU TỤC HANH CHIN             | н                     |                  |                      | n quie  |
|----------------------------------|-------------------------------------------------|-----------------------|------------------|----------------------|---------|
| Thủ tục hành chính Tra cứu hồ sơ | r Phân ánh khến nghị Đánh giá hài lòng Hỗ trợ-H | ladng dån – Thiếng kế |                  |                      | D Ubi   |
| 5510.10                          | Trang thái<br>Tiết có                           | * -Hiding chon-       |                  | v Tim kilm Like exti |         |
| Tim thấy hỏ sơ                   |                                                 |                       |                  |                      |         |
| STT Sélèse                       | Thủ tục thực hiện                               | Trọng thải            | Don vị thực hiện | Naly non             | Thao Mc |
|                                  |                                                 |                       |                  |                      |         |